## SYNTELLIS

Elevating. Performance. Together.

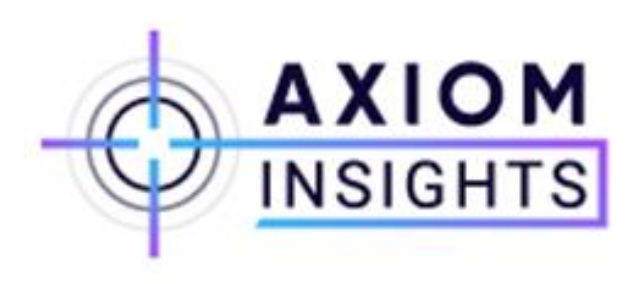

# Security, Scheduler and Upgrades

(Based upon Version 2020.1)

Moderator: Anastasia Rundus, Client Relationship Executive

**Deb Miller,** Client Services Account Executive **Wil Coiner,** Client Analyst

September 23, 2020

### AGENDA

- Introductions & Webinar instructions
- Syntellis Overview
- Security and user permissions
- Scheduled Jobs
- Axiom Upgrades
- Questions and Answers

## **Webinar Information**

#### Maximize your viewing window

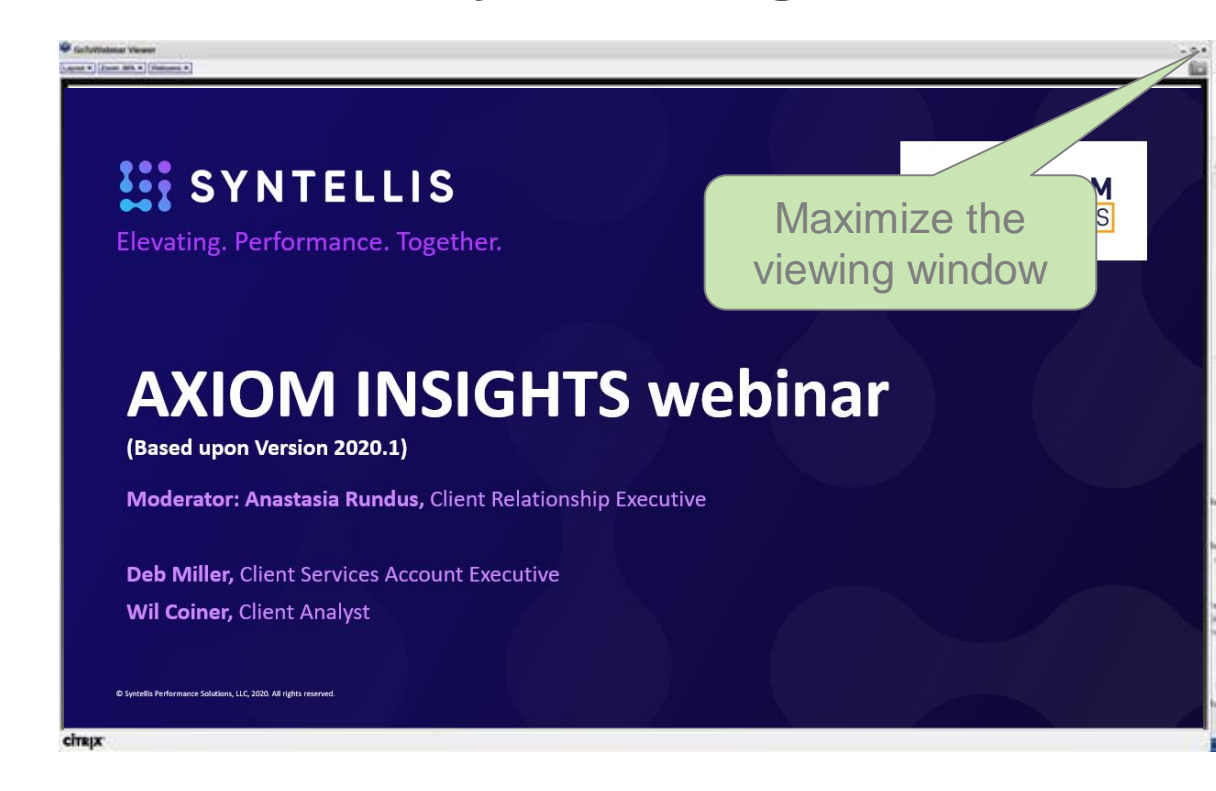

#### **Submit questions**

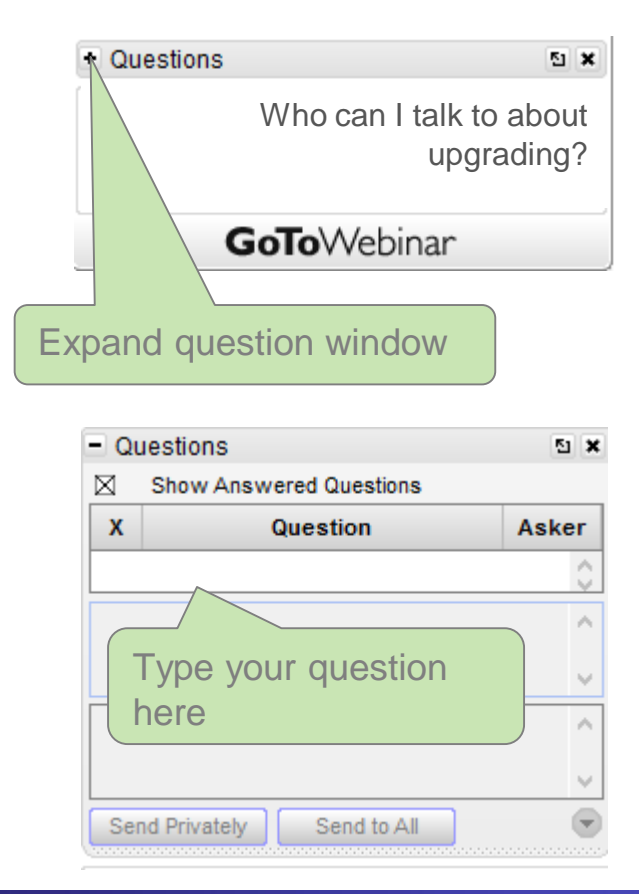

#### **SYNTELLIS**

#### KAUFMAN HALL SOFTWARE IS NOW

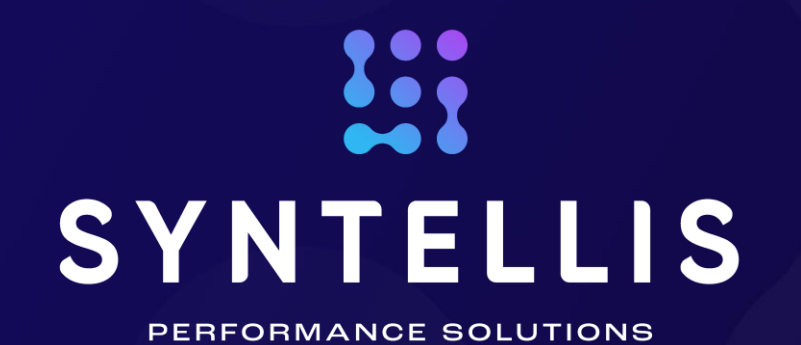

We offer solutions that turn data into intelligence, transforming raw information into a clear path forward ... resulting in elevated client performance.

SYNTHESIS

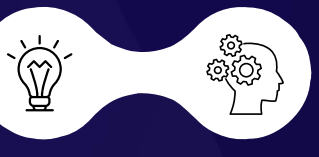

INTELLIGENCE

SYNTELLIS © Syntellis Performance Solutions, LLC, 2020. All rights reserved.

#### **Gain the Axiom Advantage**

https://www.kaufmanhall.com/about/events-speaking/webinar-series-axiom-advantage

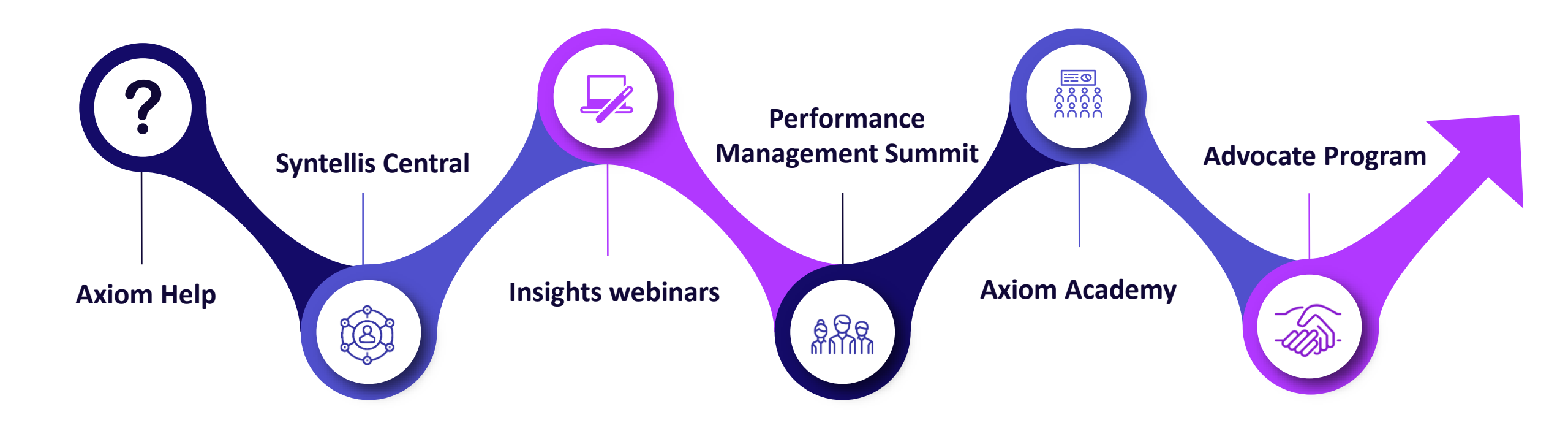

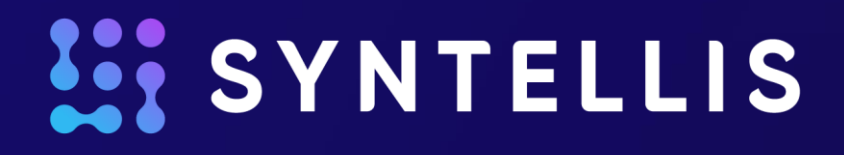

# **Evaluating Security Permissions**

### **EVALUATING SECURITY PERMISSIONS**

- Evaluating effective user permissions
- How user and role permissions interact
- Security best practices

### **Evaluating effective user permissions**

#### Admin | Security | Security Manager

- The best option for determining why a user does or does not have the level of access expected is the Effective Permissions section of Security Manager
- Both the preview box and 'Show Details' box provide the final effective permissions and how they are determined

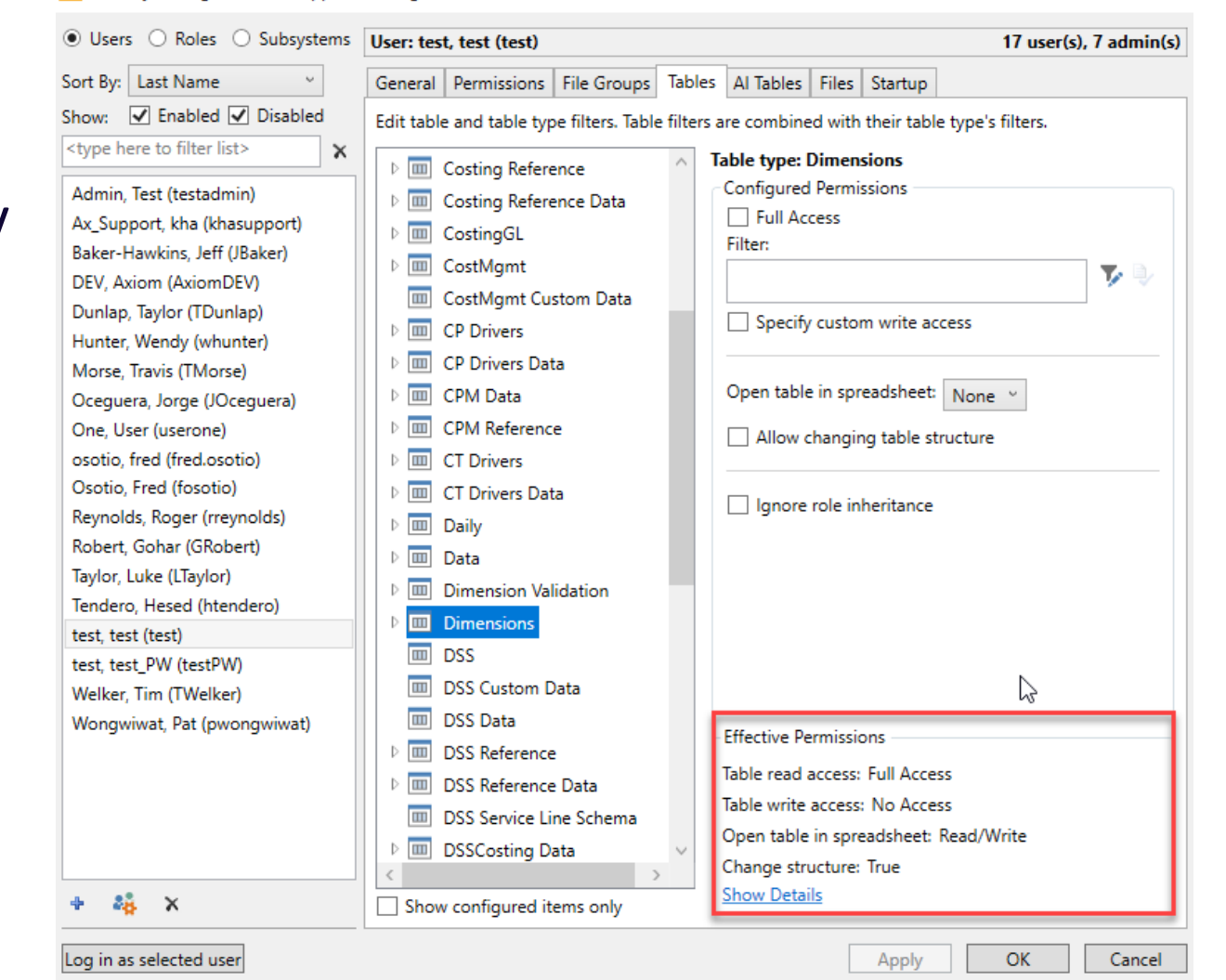

A Security Management for Support Training AKS - Production Environment

?

×

#### **Effective Permissions**

- The Effective Permissions box provides the final permission set for the selected user, including ALL role permissions that are used to evaluate the final permissions
- This is great snapshot of the user's access level to the selected table or file. A great starting point for determining what their access is
- The next step is to use 'Show Details' to see how the effective permissions are being evaluated

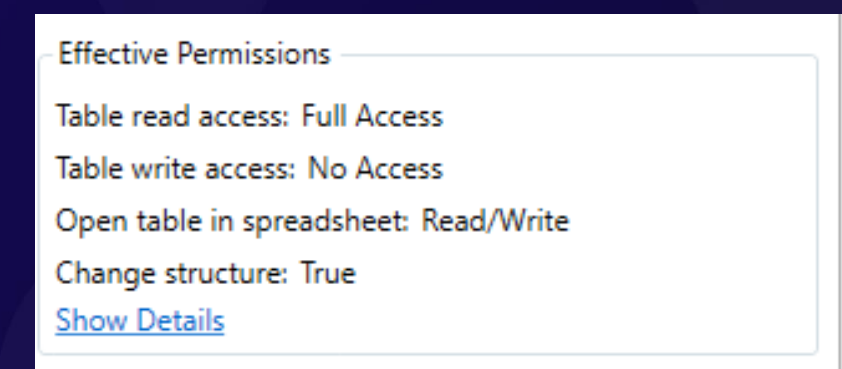

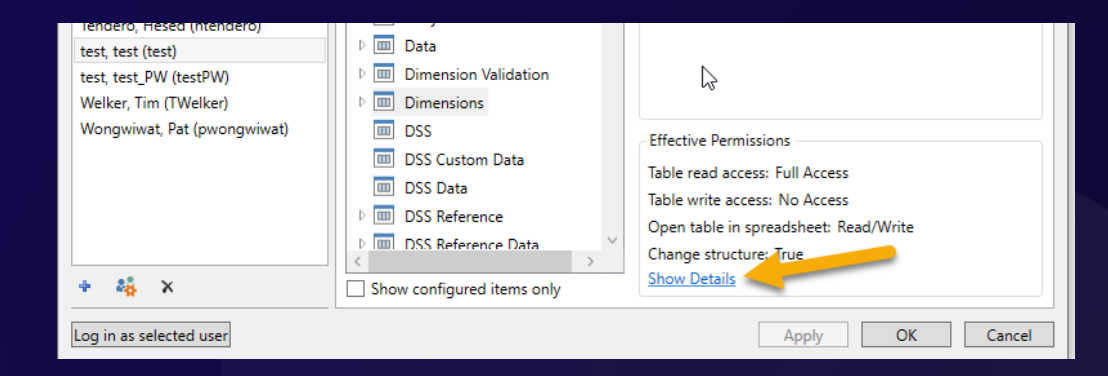

#### **Show Details**

- The Show Details box will provide each role and user permission that is used to evaluate the final effective permissions of the user
- Each number corresponds to a role or user permission set defined in security and what those permissions are
- Final Effective Filter provides the final permissions based upon the combination of permissions numbered above

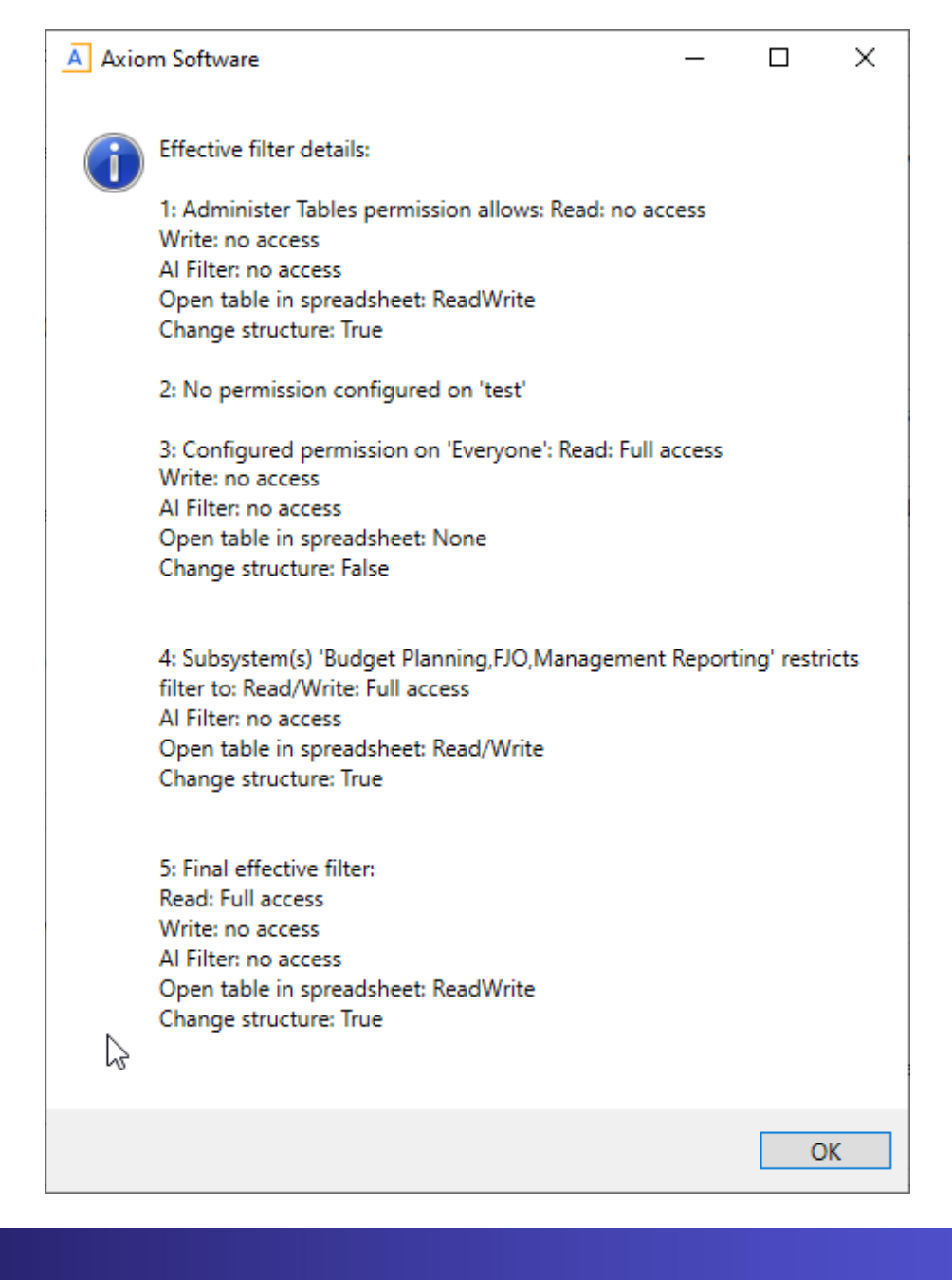

#### **Show Details Example**

- This is an example of a user's permissions to the Dimension table type, which includes tables like DEPT, ACCT, etc.
- 1) The Administer Tables permission provides Read/Write access to the table when opened in a spreadsheet
- 2) There are no user configured permissions
- 3) The Everyone role provides full read access to the table (access level to data when querying table in a report)
- 4) The Subsystem defines maximum permissions but does not set permissions. If a role/user permissions exceeds the permission of the subsystem, that permission will evaluate to the maximum allowed
- 5) Final effective filter is the combination of permissions provided by each role and user permission set

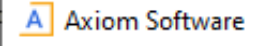

 $\mathbb{D}$ 

#### Effective filter details:

1: Administer Tables permission allows: Read: no access Write: no access Al Filter: no access Open table in spreadsheet: ReadWrite Change structure: True

2: No permission configured on 'test'

3: Configured permission on 'Everyone': Read: Full access Write: no access Al Filter: no access Open table in spreadsheet: None Change structure: False

4: Subsystem(s) 'Budget Planning,FJO,Management Reporting' restricts filter to: Read/Write: Full access Al Filter: no access Open table in spreadsheet: Read/Write Change structure: True

5: Final effective filter: Read: Full access Write: no access Al Filter: no access Open table in spreadsheet: ReadWrite Change structure: True

OK

 $\times$ 

#### **Effective Permissions**

 The information gathered via Effective Permissions and Show Details can then be used to adjust user and/or role permissions to the desired level of security for the user(s)

We will discuss security adjustment best practices later in the presentation

#### How user and role permissions interact

- In general, role rights are additive.
  - Roles are intended to grant, not deny permissions
- Be sure to review Effective Permissions for a user within a role each time you adjust role security
- We will look into how user and role permissions interact under each tab of Security Manager
  - Permissions
  - Startup documents
  - File groups
  - Tables and Files

### **Permissions tab**

| General                           | Permissions  | File Groups      | Tables  | Files | Startup                              |  |  |  |
|-----------------------------------|--------------|------------------|---------|-------|--------------------------------------|--|--|--|
| Select permissions to be granted. |              |                  |         |       |                                      |  |  |  |
| 0                                 | verride 🗌 Pe | rmission         |         |       |                                      |  |  |  |
|                                   | √ Ac         | Iminister Anno   | ounceme | ents  | inherited from role 'Budget Process' |  |  |  |
|                                   | Ac           | Iminister Axio   | m Explo | rer   | inherited from role                  |  |  |  |
| $\checkmark$                      |              | Iminister Expo   | orts    |       |                                      |  |  |  |
| >                                 | ✓ Ac         | lminister File ( | Groups  |       |                                      |  |  |  |

- Defines access rights for specific Axiom features
- Users inherit any security right to Permissions via any roles they are assigned to
- You can override this inheritance for a user on a per permission basis
- In the example, we are overriding the role permissions for Administer File Groups
  - No role they are in grants rights to this Permission. We clicked Override then selected the Administer File Groups permissions to grant the right at the user level

#### **Startup documents**

- Specifies files that open when a user starts Axiom software, such as the home page, task panes, and ribbon tabs
- Users inherit startup files from roles in addition to their own assigned start up files
- Each user can only have one home page.
  - If a user has an individual home page, that file will be used and any role home page will be ignored
  - If no home page is assigned, the default homepage is used for both role and user permissions

| Security Management for Support Training AKS - Production Environment ? |        |                                                                                                    |               |               |               |             |         | ?       | ×   |   |   |
|-------------------------------------------------------------------------|--------|----------------------------------------------------------------------------------------------------|---------------|---------------|---------------|-------------|---------|---------|-----|---|---|
| 🔾 Users 💿 Roles 🔿 Subsyste                                              | ems    | Role: <ev< th=""><th>veryone&gt;</th><th></th><th></th><th></th><th></th><th></th><th></th><th></th><th></th></ev<> | veryone>      |               |               |             |         |         |     |   |   |
| <type filter="" here="" list="" to=""></type>                           | ×      | General                                                                                                    | Permissions   | File Groups   | Tables        | AI Tables   | File    | Startup |     |   |   |
| <everyone></everyone>                                                   | $\sim$ | Configur                                                                                                    | e documents a | and task pane | s to ope      | n on login. |         |         |     |   |   |
| Budgeting Admin                                                         |        | Home Pa                                                                                                    | ige:          |               |               |             |         |         |     |   |   |
| Budgeting Analyst                                                       |        | document://\Axiom\Reports Library\System Files\Home Files\HomePage.xlsx?axiomTabName                                |               |               |               |             |         |         | a   | x |   |
| Budgeting CDM                                                           |        |                                                                                                    |               |               |               |             |         |         | _   |   |   |
| Budgeting Deductions Admin                                              |        | Desktop                                                                                                    | Client Home I | Page:         |               |             |         |         |     | ٦ |   |
| Budgeting Deductions Analyst                                            |        |                                                                                                    |               |               |               |             |         |         |     |   | × |
| Budgeting Hide Labor                                                    |        | Task Pan                                                                                                    | es:           |               |               |             |         |         | + - |   | × |
| Budgeting Hide ProvComp                                                 |        |                                                                                                    |               |               |               |             |         |         |     |   |   |
| Budgeting Hide ProvSalaries document://\Axiom\lask Panes Library\Su     |        |                                                                                                    |               | rary\Suit     | evivity Files | and la      | sks.axi |         |     |   |   |
| Budgeting Hide Salaries                                                 |        |                                                                                                    |               |               |               |             |         |         |     |   |   |
| Budgeting Local Admin                                                   |        |                                                                                                    |               |               |               |             |         |         |     |   |   |
| Budgeting Physician                                                     |        | Ribbon T                                                                                                    | abs:          |               |               |             |         |         | + - |   | × |
| Budgeting User                                                          |        |                                                                                                    |               |               |               |             |         |         |     |   |   |
| Capital Planning Admin                                                  |        | document://\Axiom\Ribbon labs Library\Main.axl                                                                      |               |               |               |             |         |         |     |   |   |
| Capital Planning Analyst                                                |        |                                                                                                    |               |               |               |             |         |         |     |   |   |
| Capital Planning Approver                                               |        |                                                                                                    |               |               |               |             |         |         |     |   |   |
| Capital Planning Evaluator                                              |        | Other Do                                                                                                    | ocuments:     |               |               |             |         |         | + - |   | × |
| Capital Planning User                                                   |        |                                                                                                    |               |               |               |             |         |         |     |   |   |
| Capital Tracking Accounting                                             |        |                                                                                                    |               |               |               |             |         |         |     |   |   |
| Capital Tracking Admin                                                  |        |                                                                                                    |               | 2             |               |             |         |         |     |   |   |
| Capital Tracking Analyst                                                |        |                                                                                                    |               |               |               |             |         |         |     |   |   |
| Capital Tracking Approver                                               |        | Catting                                                                                                    |               |               |               |             |         |         |     |   |   |
| Capital Tracking Purchasing                                             |        | Setting                                                                                                    | )<br>[] D     | ··· At Ct-ut  |               |             |         |         |     |   |   |
| Capital Tracking PurchReq Appro                                         | y I    |                                                                                                    | ow Formula Ba | ar At Start   |               |             |         |         |     |   |   |

#### **File Groups**

- Defines access rights for plan files in file groups
  - NOTE: Does NOT provide access to what data they can see in each plan file
- Role inheritance depends on the permission set up at the user level
- Can set role inheritance to be:
  - Combine Combined with user settings
  - Independent role settings are inherited independently for user settings
  - None role settings are ignored

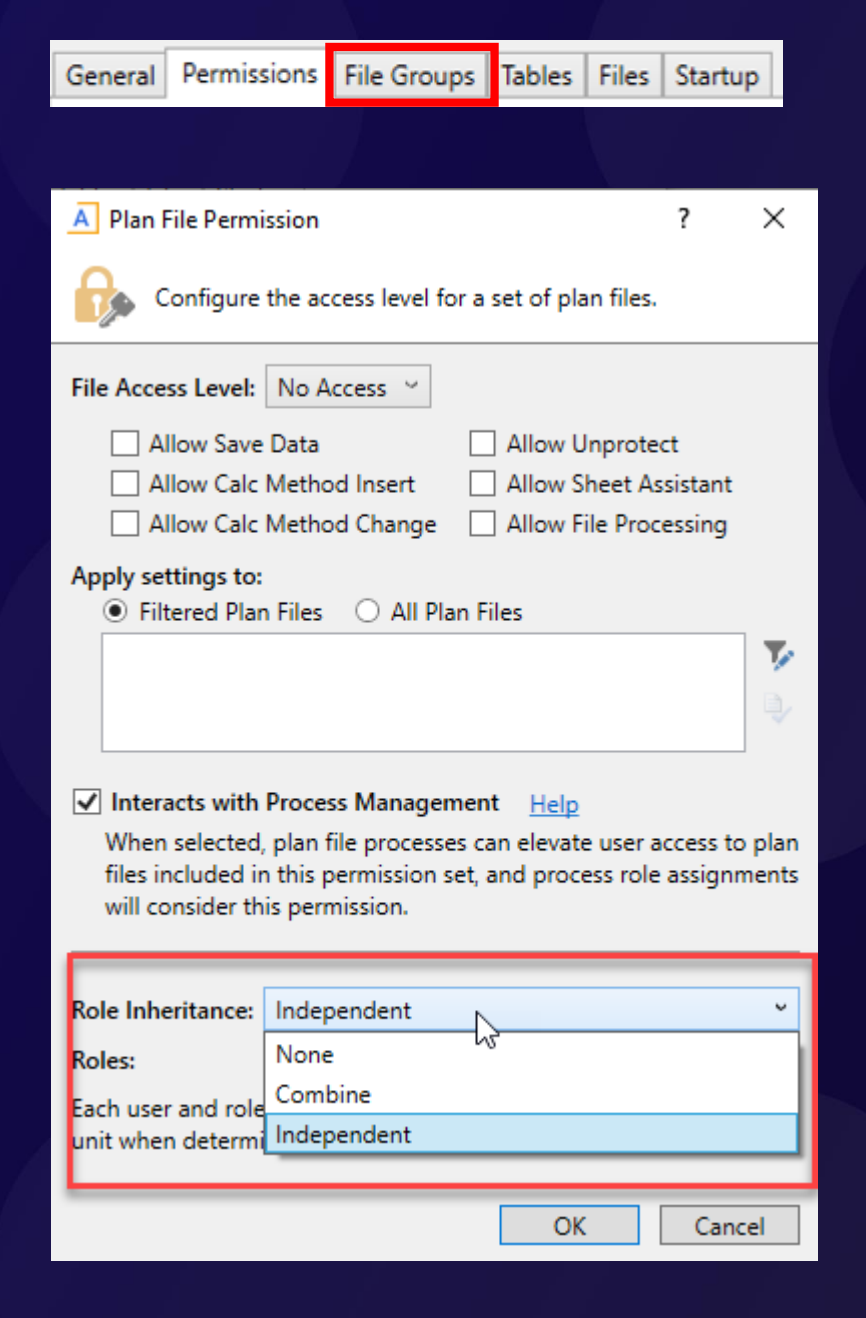

### **Tables and files**

- For all other areas of Security, including tables and files, the user inherits the most permissive set of rights amongst their user settings and any roles
- Suppose the following access level settings for a report folder:
  - User: Read-Only
  - Role1: None
  - Role2: Read/Write
- Examples:
  - Role1 + Role2 = Read/Write access to that report folder
  - Role1 only = Read-Only access since their user permissions grant Read-Only.
- Since role permissions are additive, it CANNOT reduce user permissions

#### **Security Best Practices**

- 1. Always test a subset of users after making a role or user permission change and check the users' effective permissions to confirm the change took effect
- 2. Do not modify any product included roles
  - If you would like to add a custom permission to a set of users create a new custom role, provide the permission(s) and add the users to that role
  - Any changes made to a standard product role will be reverted when the system takes an upgrade
- 3. Limit number of user level changes made to permissions
  - Always think role first when granting permissions
  - Requires less security maintenance by managing a small set of roles instead of a large set of users
- 4. Remember to log in as the test user to confirm permissions

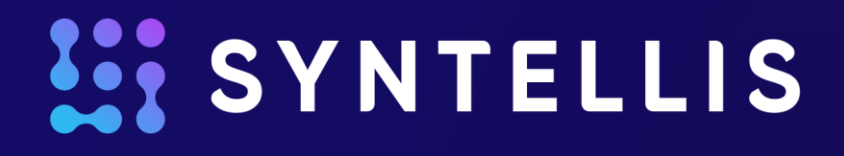

# **Reviewing and Troubleshooting Scheduled Jobs**

### REVIEWING AND TROUBLESHOOTING SCHEDULER JOBS

- Accessing job results
- Reviewing job results detail
- Interpreting scheduler messages
- Recommended troubleshooting steps
- Scheduler best practices

#### **Accessing Job Results**

- MAIN ADMIN AXIOMMAIN Home File S.d System Scheduler Locked Process moonts & Data Browser Panes \* Management \* Utilities 1 System Managenhent Axiom Assistant
- Job results are accessed via the ADMIN ribbon | Scheduler
- Click on the Results icon at the top

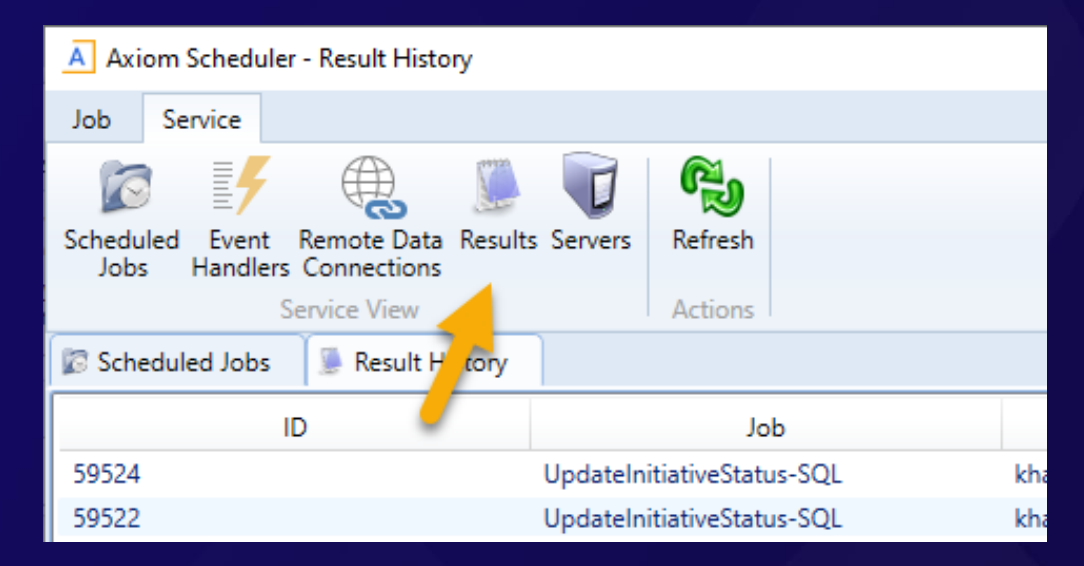

From here you can review all currently running and recently ran results

#### **Accessing Job Results**

| Axiom Scheduler - Result History                                                 |                            |            |         |                |                 |          |  |  |  |  |
|----------------------------------------------------------------------------------|----------------------------|------------|---------|----------------|-----------------|----------|--|--|--|--|
| Job Service                                                                      |                            |            |         |                |                 |          |  |  |  |  |
| 🛛 🗗 🍕 🐊                                                                          | 🕡 🐔                        |            |         |                |                 |          |  |  |  |  |
| Scheduled Event Remote Data Results Servers Refresh<br>Jobs Handlers Connections |                            |            |         |                |                 |          |  |  |  |  |
| Service View                                                                     | Actions                    |            |         |                |                 |          |  |  |  |  |
| D Schodulad Jobs B Racult History                                                |                            |            |         |                |                 |          |  |  |  |  |
| ID                                                                               | dol                        | User       | Status  | Server         | Start Time      | Duration |  |  |  |  |
| 59524                                                                            | UpdateInitiativeStatus-SQL | khasupport | Success | schedulerci-01 | 9/21/2020 10:45 | 00:00:10 |  |  |  |  |
| 59522                                                                            | UpdateInitiativeStatus-SQL | khasupport | Success | schedulerci-01 | 9/21/2020 10:30 | 00:00:09 |  |  |  |  |
| 50540                                                                            |                            |            |         |                |                 |          |  |  |  |  |

- On the Result History tab you can review:
  - Job name of the job
  - User the user ID of who scheduled or manually kicked off the job
  - Status the status of the job
  - Server the scheduler server that the job ran on
  - Start Time when did the job start
  - Duration how long did it take
- From the Results tab you can double-click any job to view the details of the job as well as the job results for each instance of that job

#### **Reviewing Job Results Detail**

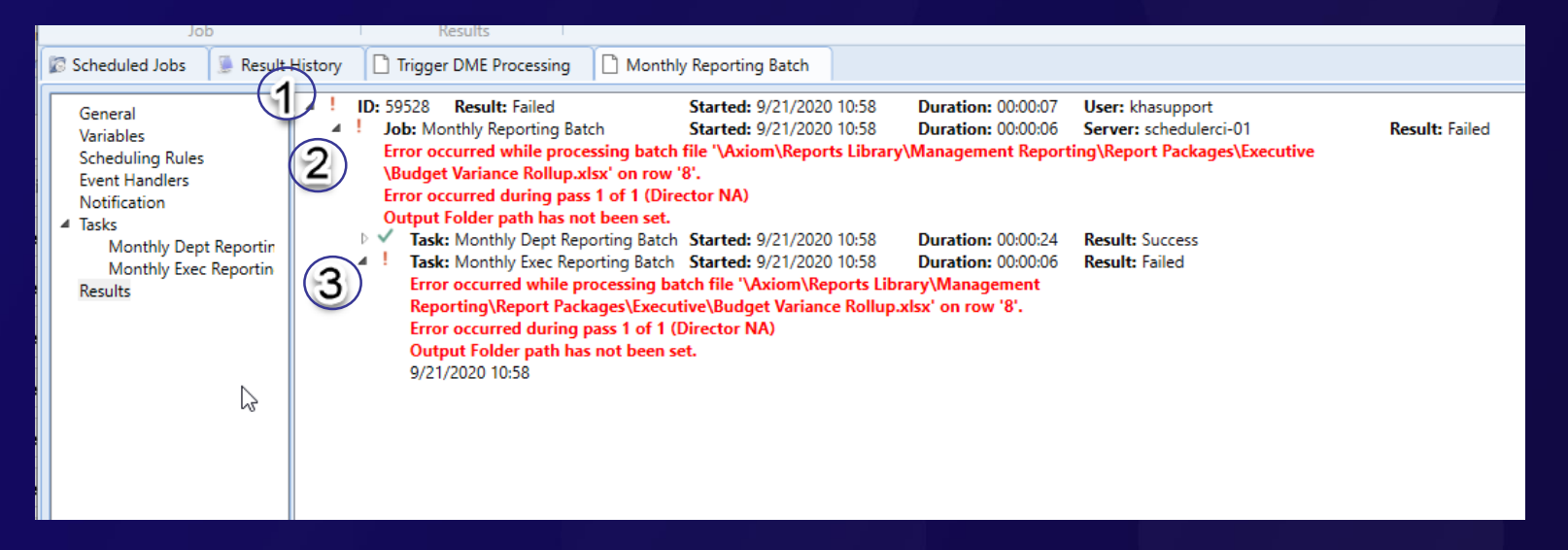

- 1. Once the job is opened you can click 'Results' to view the results from each time the job was ran, along with the details
- 2. Click the triangle to expand the task results
- 3. Click the triangle again to view the details of each task, including more details of any error messages or output detail

#### **Interpreting Scheduler Messages**

- NOTE Scheduler messages are often warnings or notifications. They are not always error messages
  - The message either provides an explicit cause or at least good clues as to where the issue lies
  - Messages will often mirror the messages received when running the file manually
    - This includes report processing and import processing errors

#### **Recommended Troubleshooting Steps**

- Troubleshoot in the Windows Client,
  - All scheduled jobs run using the Windows Client as a process engine
- Run the file(s) from the job manually by opening the source file and running it as scheduler does (Multipass, Save2DB, etc.)
  - Scheduled jobs that run report or import processing will often return the same message when running the file outside scheduler
  - Running the source file provides you the tools to resolve the issue
- If the file(s) run successfully outside of scheduler, we then need to look at other causes
- If the job ran successfully before, check to see if any recent changes have been made to either the job or the source files accessed by the job

#### **Scheduler Best Practices**

- Break up large jobs
  - It can be difficult to both diagnose and support large jobs
  - Breaking up large jobs will put less stress on the system
  - Smaller jobs may complete successfully so you have results to review.
- When and how to schedule large jobs
  - Recommend running large scheduled jobs after hours when users are not in the system
  - Look at other scheduled jobs and timing to minimize overlapping times which may cause unexpected delays in results
    - Include the schedule for nightly system\network backups or scheduled downtimes

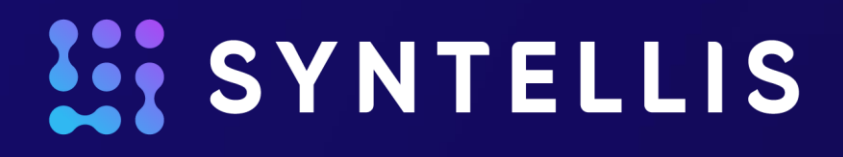

## Axiom Upgrades & Updates When and how to apply

#### **Axiom Upgrades & Updates**

- Platform Always applied during any product upgrade
  - Upgrade Move to a new version such as 2020.1 or 2020.2
  - Update Interim patches between upgrades
  - Confirm backwards compatibility with your technical services team member
- Product upgrades Specific to industries such as Healthcare, Financial Institutions and Higher Education receive product updates
  - Upgrades are product specific
  - Product upgrades can be selective

#### How To Upgrade

- Contact Support
  - Log a case with Syntellis Central
  - Send an email to <u>Support@Syntellis.com</u>
    - Include "TAM Upgrade Request" or "TAM Update Request" in the subject line

- Syntellis technical services will confirm:
  - Timing of upgrade
  - Length of expected down time
  - Platform version to be applied
  - Product(s) to be updated

### **Upgrade Process**

#### Production vs Sandbox (Test) System

- Copy Production to Sandbox
- Upgrade Sandbox
- Client to review upgraded Sandbox
- Contact Support to upgrade Production
- Upgrade Production
- Client to review upgraded Production
- Confirm upgrade complete

#### Client Responsibilities

- Provide appropriate business and technical resources
- Read and Review platform and product release notes
- Review upgraded systems
- Confirm upgrade is completed

### When To Upgrade

### Timing

- Prior to the start of a planning process such as Financial Planning, Capital Planning or Budgeting
- Beginning of a new fiscal year
- Recommend upgrading as often as possible but at least 1-2X per year to stay current

# **Questions and Answers**

Please send suggestions for future webinars to

**<u>ClientRelations@syntellis.com</u>** 

(Note new email address)

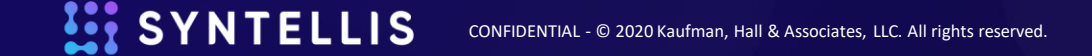

# **SYNTELLIS** Elevating performance